FutureVideo®

## KeyAssigner Software QUICK Installation & Set-up (Windows 2000/XP Only)

- A. Insert the KeyAssigner CD into the CD Drive *before* connecting the MC-20PRO to your computer.
- B. Click START, then RUN, and click BROWSE.
- C. Select the CD-ROM drive and find the SETUP.EXE file.
- D. Click on SETUP, then click OK on the "Run" window.
- E. Follow the Set-up directions to install the KeyAssigner Software.
- F. Next, connect the MC-20PRO to the AC adapter (supplied).

Note: At this time, the Standby LED on the unit will go on when the power is applied.

- G. Plug the MC-20PRO to the computer using the USB cable (supplied).
- H. After plugging the MC-20PRO into the USB port, a "new hardware found" window will appear. Follow the directions in the forthcoming screens to install both the USB serial converter and USB serial Port
- I. When finished installing new hardware, bring up the Device Manger, and locate the USB Serial Port (COMx) as follows:

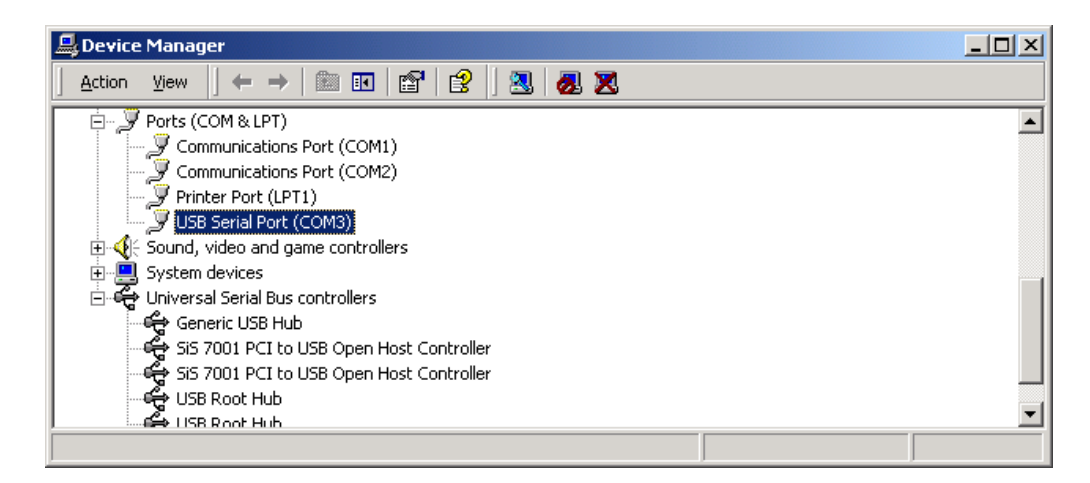

Note: Notice which COM port the USB serial port is assigned (It may be different on your computer. You will need to know which number is assigned when you run the KeyAssigner software. Please make a note. In this case COM3.)

If the COM number assigned to the USB port is not between 1 and 4, then bring up the "Advanced Settings" window as shown below (see manual for more details):

## **FutureVideo**®

| Advanced Settings for COM3                                                                                                    |                           | ? ×                      |
|----------------------------------------------------------------------------------------------------|---------------------------|--------------------------|
| COM Port Number: COM3<br>USB Transfer Sizes<br>Select lower settings to correct performance problems at low baud r<br>Select higher settings for faster performance. | rates.                    | OK<br>Cancel<br>Defaults |
| Receive (Bytes):                                                                                                    |                           |                          |
| Transmit (Bytes): 4096                                                                                                    |                           |                          |
| BM Options<br>Select lower settings to correct response problems.                                                                                                    |                           |                          |
| Latency Timer (msec):                                                                                                    |                           |                          |
| Miscellaneous Options                                                                                                    |                           |                          |
| Minimum Read Timeout (msec): 0                                                                                                    | Serial Printer 🛛 🗍        |                          |
| Minimum Write Timeout (msec): 0                                                                                                    | Event On Surprise Removal |                          |

- J. Change the COM port number to an unused number between 1 and 4.
- K. Click OK. Then Click OK again.

Close the DEVICE MANAGER. This finishes the installation of the MC-20PRO software.

If everything is working properly, the standby LED will go off and one of the four red LEDs on the MC-20PRO above the Mode keys (the first row of gray keys) should be lit. If this did not happen, unplug the USB cable and AC adapter, wait a 10 seconds and replug in the cords again. If this does not work, see the section "7. Troubleshooting" in the KeyAssigner Software User's manual.

After verifying that the MC-20PRO is functioning correctly, the KeyAssigner Software program can now be properly run from the Window's Start menu.

Note: The various applications Keymap files (.jst) and Template files (.dot) reside on the KeyAssigner CD in the \JST and \TEMPLATES folders, respectively. The key maps and template files you wish to use should be copied to the corresponding folders of the KeyAssigner installation directory as needed. Also, please check the FutureVideo website at <u>http://futurevideo.com/download.htm</u> for new and updated key map and template files.